1. Bo Chrome се пристапува кон https://api.zdravstvo.gov.mk

2. Се одбира иконата пред линијата каде што се пишуваат веб адресите и се појавува ново мени како на сликата.

| 🗸 🚱 API Zdra                | vstvo × +                                           |                  |   |   | - | 0 | × |
|-----------------------------|-----------------------------------------------------|------------------|---|---|---|---|---|
| $\leftarrow \rightarrow $ G | api.zdravstvo.gov.mk                                |                  | ☆ | Î | Ð | B | : |
| OK                          | api.zdravstvo.gov.mk                                | ×<br>><br>><br>E |   |   |   |   |   |
|                             | About this page<br>Learn about its source and topic |                  |   |   |   |   |   |
|                             |                                                     |                  |   |   |   |   |   |
|                             |                                                     |                  |   |   |   |   |   |
|                             |                                                     |                  |   |   |   |   |   |
|                             |                                                     |                  |   |   |   |   |   |

3. Се одбира "Connection is secure" и се појавува следниот екран.

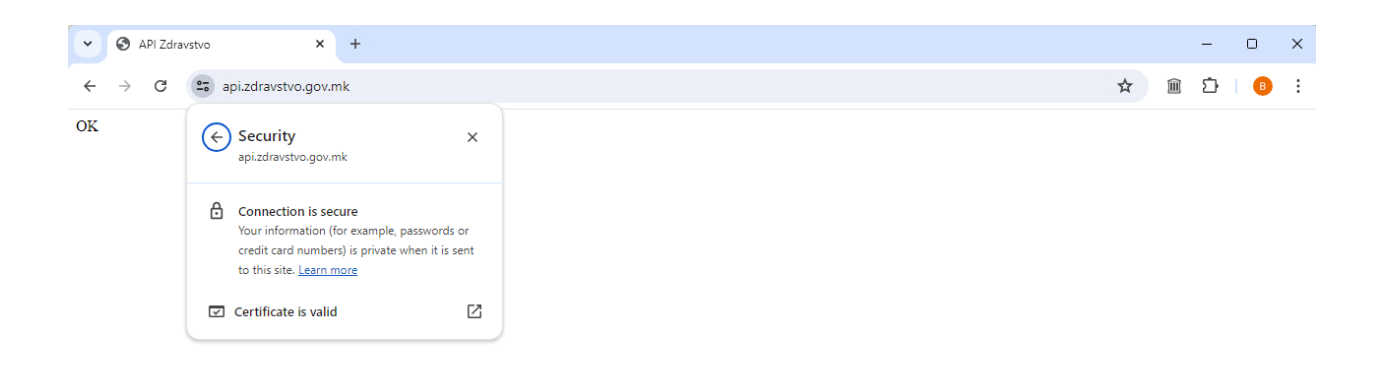

4. Се одбира "Certificate is valid" по што се отвара нов прозор.

| Certificate Viewer: *.zdravstvo.gov.mk                           |                |                                                                                                    |      |
|------------------------------------------------------------------|----------------|----------------------------------------------------------------------------------------------------|------|
| General Details                                                  |                |                                                                                                    |      |
|                                                                  |                |                                                                                                    |      |
| Issued To                                                        |                |                                                                                                    |      |
| Common Name (CN)<br>Organization (O)<br>Organizational Unit (OU) |                | *.zdravstvo.gov.mk<br><not certificate="" of="" part=""><br/><not certificate="" of="" part=""></not></not> |      |
| Issued By                                                        |                |                                                                                                    |      |
| Common Name (CN)<br>Organization (O)<br>Organizational Unit (OU) |                | GlobalSign GCC R6 AlphaSSL CA 2023<br>GlobalSign nv-sa<br><not certificate="" of="" part=""></not>          |      |
| Validity Period                                                  |                |                                                                                                    |      |
| Issued On<br>Expires On                                          |                | Thursday, July 11, 2024 at 7:38:07 PM<br>Tuesday, August 12, 2025 at 7:38:06 PM                             |      |
| SHA-256<br>Fingerprints                                          |                |                                                                                                    |      |
| Certificate                                                      | 8bbe1<br>9fe92 | 01679f395da955b5f590f5180a14d63cb01e93e7595293e630                                                          | ac6d |
| Public Key                                                       | b2dda<br>6c450 | d832bb220ec6590c7ba717ba15539cb7135782617441cba5d0<br>23                                                    | 56b  |

5. Се отвара втората страна (tab) "Details" на новоотворениот прозорец.

| Certificate Viewer: *.zdravstvo.gov.mk |     |  |
|----------------------------------------|-----|--|
| General <b>Details</b>                 |     |  |
| Certificate Hierarchy                  |     |  |
| ▼ GlobalSign                           |     |  |
| GlobalSign GCC R6 AlphaSSL CA 2023     |     |  |
| *.zdravstvo.gov.mk                     |     |  |
| Certificate Fields                     |     |  |
| ▼ *.zdravstvo.gov.mk                   |     |  |
|                                        |     |  |
| Version                                |     |  |
| Serial Number                          |     |  |
| Certificate Signature Algorithm        |     |  |
| lssuer                                 | •   |  |
| Field Value                            |     |  |
|                                        |     |  |
|                                        |     |  |
| Expo                                   | ort |  |

6. Се одбира првиот сертификат (GlobalSign).

| Certificate Viewer: *.zdravstvo.gov.mk | ×        |
|----------------------------------------|----------|
| General <b>Details</b>                 |          |
| Certificate Hierarchy                  |          |
| GlobalSign                             |          |
| GlobalSign GCC R6 AlphaSSL CA 2023     |          |
| *.zdravstvo.gov.mk                     |          |
| Certificate Fields                     |          |
| ▼ GlobalSign                           | <b>^</b> |
| Certificate                            |          |
| Version                                |          |
| Serial Number                          |          |
| Certificate Signature Algorithm        |          |
| Issuer                                 | •        |
| Field Value                            |          |
|                                        |          |
|                                        |          |
|                                        | Export   |

7. Се избира Export... и се сочувува документот во Downloads.

|                                                                                | ×   |
|--------------------------------------------------------------------------------|-----|
| $\downarrow$ > Downloads > $\sim$ C Search Downloads                           | Q   |
| folder 📃 🗧                                                                     | ?   |
| IN Name Date modified                                                          |     |
| ✓ Last month                                                                   |     |
| usb 6/11/2024 9:09 AN                                                          | 1   |
| •                                                                              |     |
| •                                                                              |     |
| •                                                                              |     |
|                                                                                |     |
|                                                                                |     |
| GlobalSign                                                                     | ~   |
| ase64-encoded ASCII, single certificate                                        | ~   |
|                                                                                |     |
| Save                                                                           | cel |
| 8. Сочуваниот документ се отвара со десен клик во Windows Explorer (My Compute | r)  |
|                                                                                |     |

9. Од менито се избира Install certificate по што се добива следниот прозор

7/15/2024 12:26 PM

Security Certificate

2 KB

🗔 GlobalSign

## Welcome to the Certificate Import Wizard

This wizard helps you copy certificates, certificate trust lists, and certificate revocation lists from your disk to a certificate store.

A certificate, which is issued by a certification authority, is a confirmation of your identity and contains information used to protect data or to establish secure network connections. A certificate store is the system area where certificates are kept.

| Store Location                   |  |
|----------------------------------|--|
| <ul> <li>Current User</li> </ul> |  |
| O Local Machine                  |  |

To continue, click Next.

| Next | Cancel |
|------|--------|
|      |        |

10. По избор на Next се појавува следниот екран каде се одбира Place certificate in following store

| 🔶 🛷 Certificate Import Wizard                                                                                                    | ×            |
|----------------------------------------------------------------------------------------------------|--------------|
| Certificate Store<br>Certificate stores are system areas where certificates are kept.                                                                                                    |              |
| Windows can automatically select a certificate store, or you can specify a the certificate.                                                                                                    | location for |
| Automatically select the certificate store based on the type of certificate store based on the type of certificate store based on ty | ficate       |
| Place all certificates in the following store                                                                                                    |              |
| Certificate store:                                                                                                    |              |
|                                                                                                    | Browse       |
|                                                                                                    |              |
|                                                                                                    |              |
|                                                                                                    |              |
|                                                                                                    |              |
|                                                                                                    |              |
|                                                                                                    |              |
|                                                                                                    |              |
| Next                                                                                                    | Cancel       |

11. Се избира Browse... и се избира Trusted Root Certification Authorities

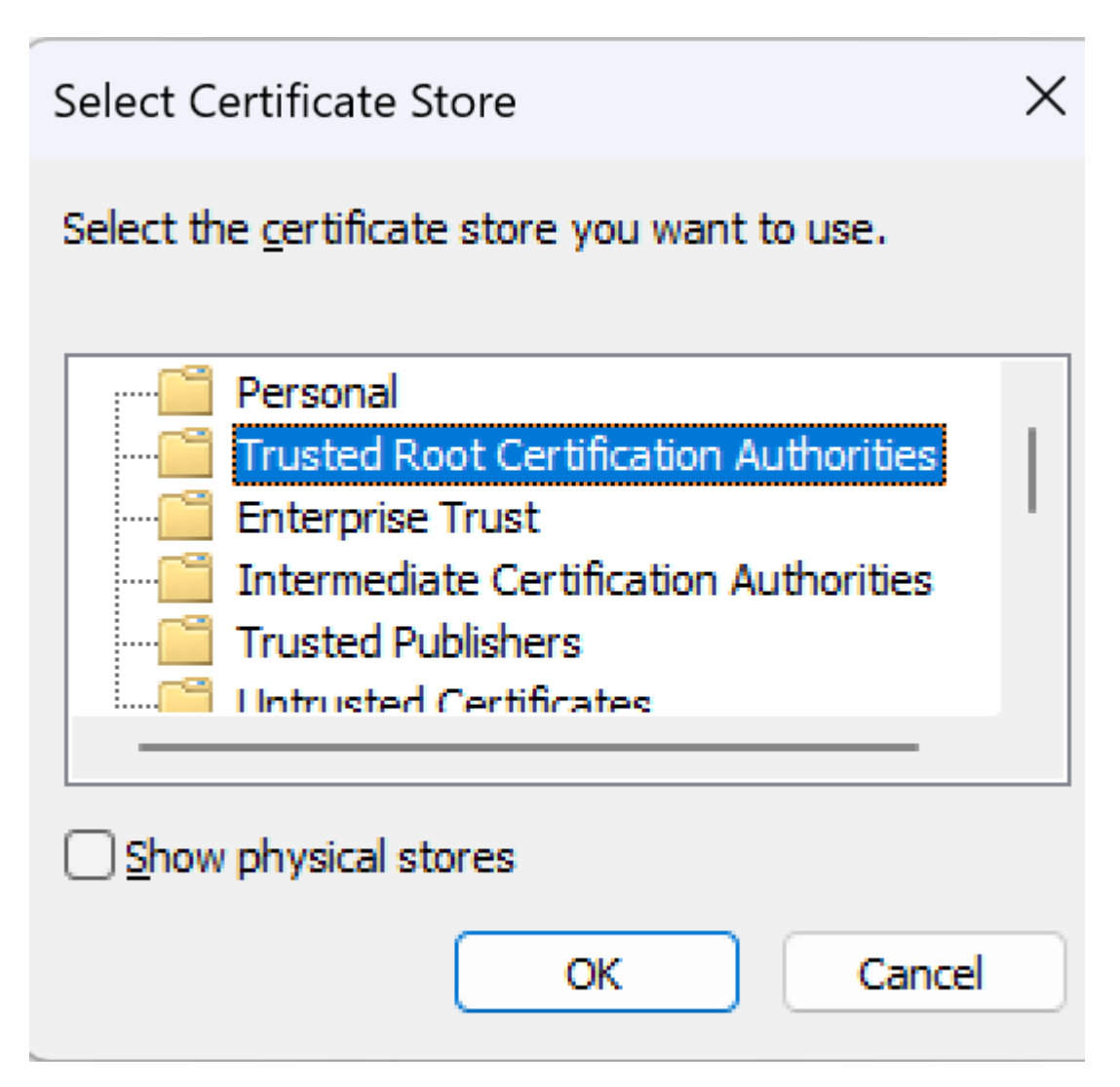

12. По притискање на Ok, Next и Finish и потврда на можниот прозорец за предупредување, постапката е завршена.

13.